## I. Program layout-- execution part

PROGRAM program-name

IMPLICIT NONE [specification part]

[execution part]

Stop end

#### [subprogram part]

The execution part is control statements, subroutine calls, functions, and intrinsic functions

## II. Details... radioactive decay program

- Multiplication.... Use the \* symbol
- Division... Use the / symbol

### nuclei=nuclei\*(1.0d0-dt/tau)

- Boolean logic... not like an ordinary equation!
- Comparison to exact result... intrinsic function dexp

nexact=n0\*dexp(-time/tau)

# III. Details... chemical reaction program $\frac{dn_A}{dt} = -k_{AB}n_An_B + k_Cn_C$ $\frac{dn_B}{dt} = -k_{AB}n_An_B + k_Cn_C$ $\frac{dn_C}{dt} = k_{AB}n_An_B - k_Cn_C$

Must save prior concentrations to use on right-hand side!

nao=na nbo=nb nco=nc

• Euler integration... you figure it out, but use nao, nbo, nco!

na=na+dt\*( ??? ) nb=nb+dt\*( ??? ) nc=nc+dt\*( ??? )

## *IV. More details... output to screen, unit=6*

write(6,100) time,na,nb,nc,ntota,ntotb

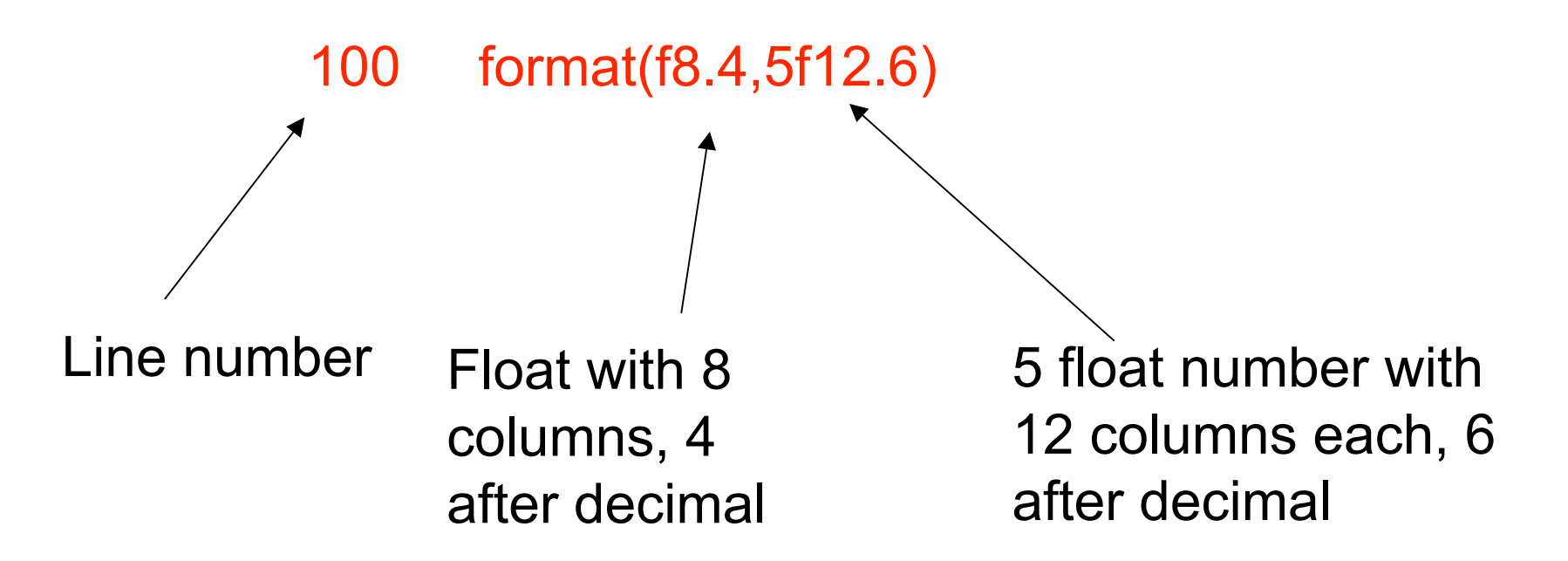

# V. More on editing

- In command mode, several commands to manipulate text
  - x Delete character
  - dd Delete entire line
  - yy "Yank" a single line
  - y5 "Yank" 5 lines
  - p "Place" yanked line(s)
- Recall from before the following commands, preceded by colon
  - :w Write file to disk
  - :wq Write file to disk, then quit
  - :q Quit
  - :q! Quit without saving changes (forces quit)

# VI. Compiling and running your code

• After the code is written, compile it

## ifort -o prog1 prog1.f

• Then run it, directing the data to a file "output.dat"

## ./prog1 > output.dat

• Now you can view the results, and then plot them

### vi output.dat

# VI. Plotting results with gnuplot

- Type gnuplot at command line to enter gnuplot
- At the gnuplot cursor, set the terminal to "dumb"

gnuplot> set terminal dumb

• Then plot your results, will come up on screen

gnuplot> plot 'output.dat'

• Now make a .jpg file

gnuplot> set terminal jpeg gnuplot> set output 'decay.jpg' gnuplot> plot 'output.dat' gnuplot> quit

## VII. Getting the results to your machine

• For Mac OSX, linux operating systems, scp utility

scp patrick@odin.engr.ucf.edu:decay.jpg decay.jpg

• For windows, need windows scp utility (much like putty)

#### http://winscp.net/eng/index.php

 Once installed and run, winscp will open a window to click and drag files between the odin machine and the windows machine

# VIII. Decay results

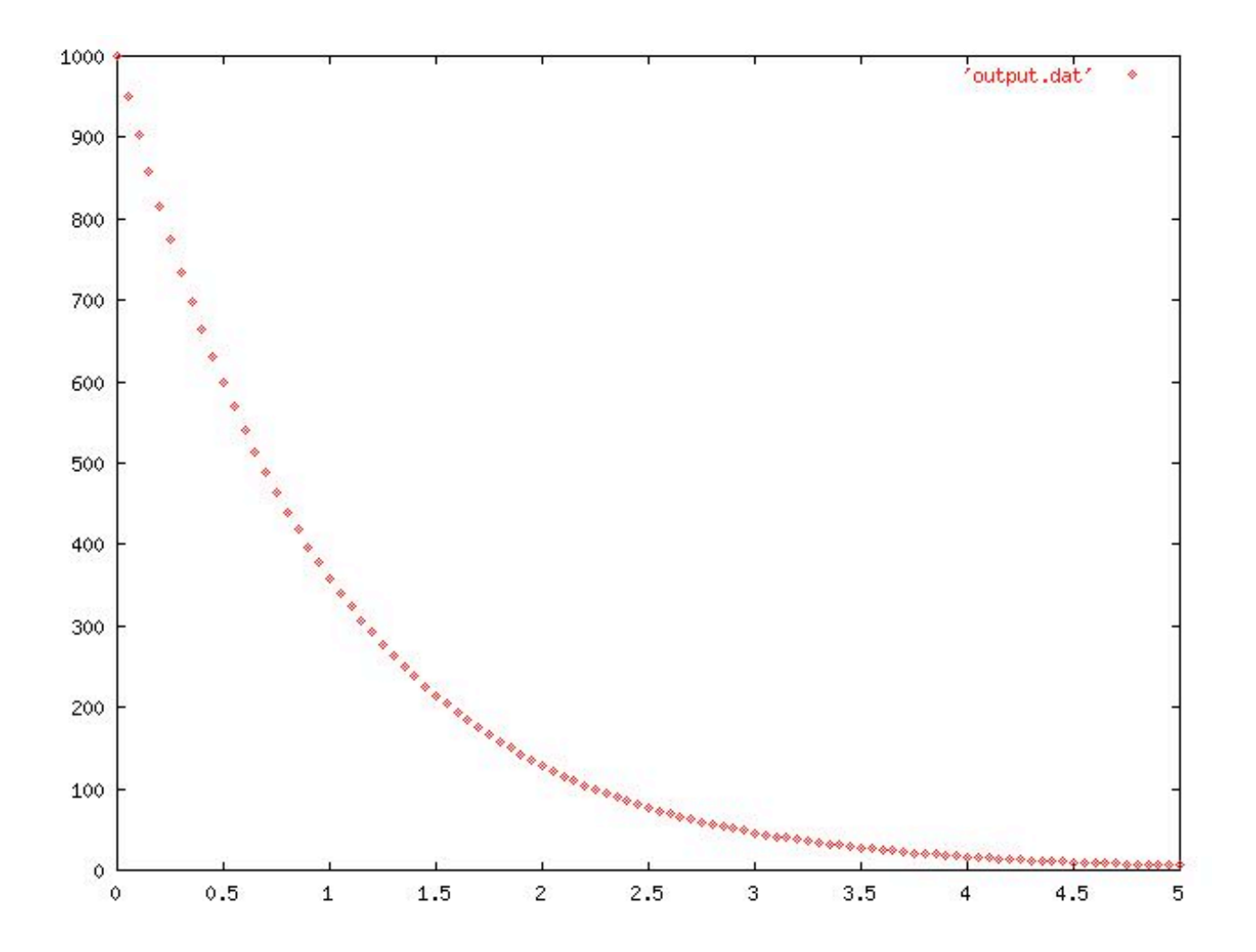